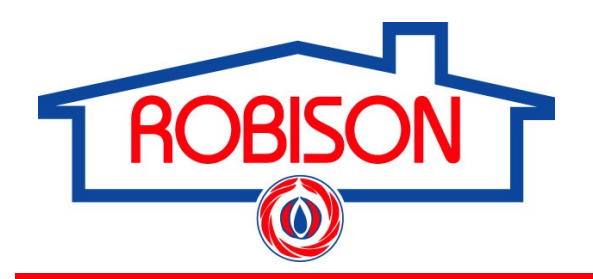

# **Customer First Time Login**

WITH THE www.robisonoil.com CUSTOMER LOGIN

Login

From our main website at <u>www.robisonoil.com</u>, click on the My Account button:

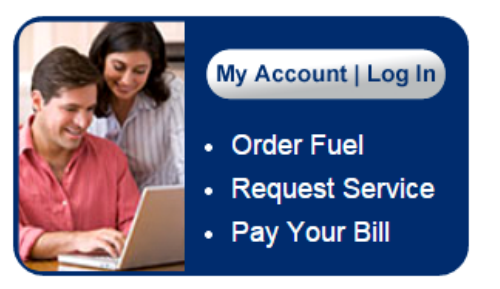

#### **First Time Login Instructions**

Please enter your Account Number and your temporary password, which is the digits from the street number of your mailing address. For example, if your mailing address is '39 Elm Street' your temporary password would be '39' (without the quotes). If you received an email with a password, use that password instead of your street number. When you log in for the first time, you will be asked to choose a new password and provide an email address.

Email Address or Account Number

Password

From the drop-down menu, select your **Account** to view your current account information

## Account Select

Please select any one of your accounts to continue. If you don't see one of your accounts, call customer service at (914) 347-5700 and choose option 1. Or email us at webhelp@robisonoil.com

| Select Your Account                                            | , |
|----------------------------------------------------------------|---|
| Select Your Account                                            |   |
| SMICR, MR. JOHN SMITH, BIO, 555 MAIN STREET, ROBISON, NY 00000 |   |

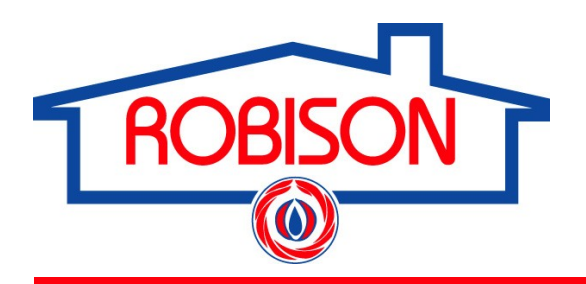

# **Customer Online Bill Pay**

WITH THE www.robisonoil.com CUSTOMER LOGIN

## After logging onto your account, select Account Select from the Home/Logout menu bar

| Home / Logout                                  | My Account Info                 |  |  |  |  |
|------------------------------------------------|---------------------------------|--|--|--|--|
| Home                                           | aur Robison ar                  |  |  |  |  |
| Account Select                                 |                                 |  |  |  |  |
| Logout                                         | iter provides you with up       |  |  |  |  |
| account and neips you                          | manage your account ri <u>c</u> |  |  |  |  |
| pull-down menus and see the information and fe |                                 |  |  |  |  |
| and the second second                          | · · · · · · · ·                 |  |  |  |  |

2 Select the Account associated with the invoice (s) that require payment. After your selection, the website will display your current account information

## **Account Select**

Please select any one of your accounts to continue. If you don't see one of your accounts, call customer service at (914) 347-5700 and choose option 1. Or email us at webhelp@robisonoil.com

| Select Your Account                                            | •     |   |
|----------------------------------------------------------------|-------|---|
| Select Your Account                                            |       |   |
| SMICR, MR. JOHN SMITH, BIO, 555 MAIN STREET, ROBISON, NY 00000 |       |   |
| From the <b>Payments</b> menu bar, select <b>Make</b>          | a pay | , |

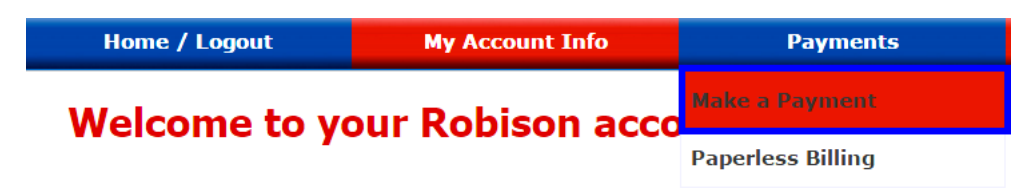

Select transaction or enter amount you wish to pay, then select **Payment Method**, and select **Next** 

#### Make a Payment

| DATE                                                                    | DESCRIPTION                                                           | UNITS         | UNIT PRICE             | AMOUNT DUE           | AMOUNT PAID         | CURRENT DUE | PAYNOW |
|-------------------------------------------------------------------------|-----------------------------------------------------------------------|---------------|------------------------|----------------------|---------------------|-------------|--------|
| 2014-12-27                                                              | B20 BIO HEAT                                                          | 501.00        | \$3.199                | \$1650.77            | \$0.00              | \$1650.77   |        |
| Pay Total Amount: \$<br>Please check the iten<br>Payment Method<br>Next | 0.00<br>(6) you wish to pay at<br>Credit Card<br>eCheck<br>Car<br>Car | ncel          | the amount to pay in   | the "Pay Total Amoun | r <sup>,</sup> box. | et Subi     | mit    |
|                                                                         |                                                                       | nent          |                        |                      |                     |             |        |
| Apply Coupon Apply                                                      |                                                                       |               |                        |                      |                     |             |        |
| Enter Credit Card Information                                           |                                                                       |               |                        |                      |                     |             |        |
| Payme                                                                   | nt Method * o<br>rican Express ▼                                      | Card Number * | Expiration Da<br>Month | ate *<br>▼ Year ▼    |                     |             |        |
| Sa                                                                      | ave this payment inform                                               | ation.        |                        |                      |                     |             |        |
|                                                                         | Privacy Policy                                                        | Deliver       | Rev<br>y Policy        | iew Our Paym         | ent Policies        |             |        |
|                                                                         |                                                                       |               | Back                   | Submit               | Cancel              | )           |        |
| 6 Pa                                                                    | ayment                                                                | Confirm       | nation                 |                      |                     |             |        |
| U                                                                       |                                                                       |               | <b>Paymen</b>          | t Receip             | t                   |             |        |
|                                                                         |                                                                       |               | Paymer                 | nt Details           |                     |             |        |
|                                                                         |                                                                       |               | Date: Apr              | il 29, 2014          |                     |             |        |
|                                                                         |                                                                       |               | Account Nu             | mber: SMIM           | A                   |             |        |
|                                                                         |                                                                       | Ai            | mount Chai             | rger: \$1,904        | .99                 |             |        |
|                                                                         |                                                                       | Paymen        | t Confirmati           | on Number:           | 0012345             |             |        |
|                                                                         |                                                                       | Contrac       | ct Confirmat           | ion Number           | : 012345            |             |        |
|                                                                         |                                                                       | H             | omepage                | Print ti             | nis page            |             |        |

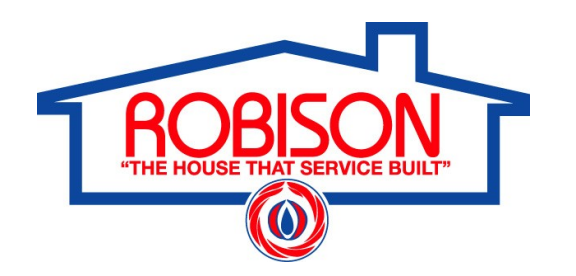

## My Transactions WITH THE www.robisonoil.com CUSTOMER LOGIN

## From the menu bar, choose My Account Info and select My Transactions

| Home / Logout | My Account Info     | Payments | Manage Accoun | t P     | lan Enrollment |
|---------------|---------------------|----------|---------------|---------|----------------|
| My Transac    | My Deliveries       |          |               |         |                |
|               | My Transactions     |          |               |         |                |
| Date          | Mu Comico Diano     | iption   | Qty           | Price   | Amount         |
| 2014-12-27 B  | B: My Service Plans |          | 501.00        | \$3.199 | \$1650.77      |

## Upon selecting My Transactions, you will see your recent transaction history

## **My Transactions**

| Date       | Description         | Qty    | Price   | Amount    |
|------------|---------------------|--------|---------|-----------|
| 2014-12-12 | BILLED SERVICE CALL | 0.00   | \$0.000 |           |
| 2014-12-03 | CASH PAYMENT        | 0.00   | \$0.000 | \$-398.22 |
| 2014-11-24 | CASH PAYMENT        | 0.00   | \$0.000 | \$-203.48 |
| 2014-11-20 | OIL SALE            | 123.60 | \$3.128 | \$398.22  |
| 2014-11-04 | CASH PAYMENT        | 0.00   | \$0.000 | \$-373.23 |
| 2014-11-30 | SVC PLAN RENEWAL    | 0.00   | \$0.000 | \$203.48  |
| 2014-09-24 | OIL SALE            | 108.20 | \$3.349 | \$373.23  |
| 2014-05-15 | BILLED SERVICE CALL | 0.00   | \$0.000 |           |
| 2014-05-06 | CASH PAYMENT        | 0.00   | \$0.000 | \$-386.99 |
| 2014-04-30 | BILLED SERVICE CALL | 0.00   | \$0.000 |           |
| 2014-04-29 | OIL SALE            | 98.90  | \$3.799 | \$386.99  |

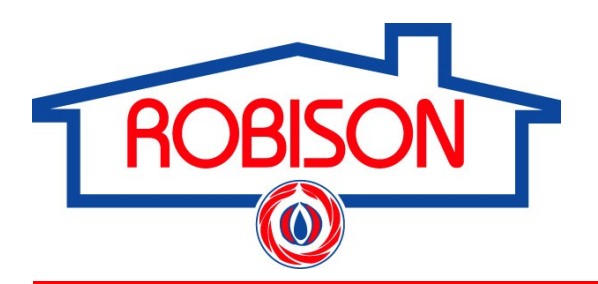

# My Projects WITH THE www.robisonoil.com CUSTOMER LOGIN

### From the menu bar - choose My Account Info, then select My Projects

| Home / Logout                         | My Account Info  | Payments                | Mana                        | age Account | Plan Enrollment |
|---------------------------------------|------------------|-------------------------|-----------------------------|-------------|-----------------|
| My Projects                           | My Deliveries    |                         |                             |             |                 |
|                                       | My Transactions  |                         |                             |             |                 |
| Project: Natural Gas Conversion       | Mu Comies Blows  |                         |                             |             |                 |
| Task                                  | My Service Plans | Status                  | Notes Target Completion Dat | te          |                 |
| Proposal authorized                   | My Price Plans   | Complete - Mar 03, 2014 |                             |             |                 |
| Down payment submitted                |                  | To Do                   |                             |             |                 |
| NYSERDA FINANCING MILESTONE           | My Coupons       |                         | 1 1                         |             |                 |
| PROJECT MILESTONES                    | Mu Drojecte      |                         |                             |             |                 |
| Gas and plumbing work requests filed  | , second second  | Complete - Mar 03, 2014 |                             |             |                 |
| Point of Entry Meeting scheduled with | My Documents     | To Do                   |                             |             |                 |
|                                       | 7                |                         |                             | $\neg$      |                 |

View the status of your project (s) along with the target completion date

#### Project: Oil Tank Installation

| Task                                                  | Status                   | Notes | Target Completion Date |
|-------------------------------------------------------|--------------------------|-------|------------------------|
| Drawings Submitted                                    | Complete - Nov 30, -0001 |       |                        |
| Permits Applications sent to customer (if applicable) | To Do                    |       |                        |
| Cement Slab poured if necessary                       | Complete - Nov 30, -0001 |       |                        |
| Installation date scheduled                           | Complete - Nov 30, -0001 |       |                        |
| Inspection Completed                                  | To Do                    |       |                        |
| Fill and inventory updated on account                 | Complete - Nov 30, -0001 |       |                        |

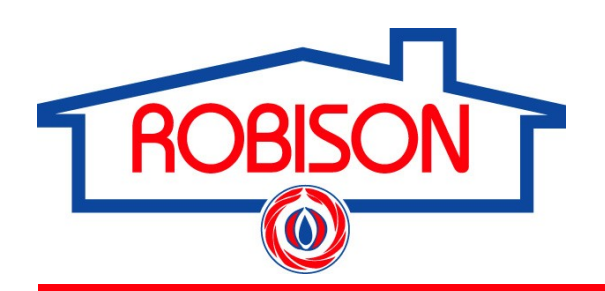

# **Schedule Annual Maintenance**

WITH THE www.robisonoil.com CUSTOMER LOGIN

After logging onto your account, select Account Select from the Home/Logout menu bar

| Home / Logout         | My Account Info                 |
|-----------------------|---------------------------------|
| Home                  | aur Pobison ac                  |
| Account Select        |                                 |
| Logout                | iter provides you with up       |
| account and neips you | manage your account ri <u>c</u> |
| pull-down menus and s | ee the information and fe       |
| la e re-              | 1 I I I I I I I                 |

2 Select the Account associated with the unit (s) that requires service. After your selection, the website will display your current account information

## **Account Select**

Please select any one of your accounts to continue. If you don't see one of your accounts, call customer service at (914) 347-5700 and choose option 1. Or email us at webhelp@robisonoil.com

| Select Your Account                                            | • |
|----------------------------------------------------------------|---|
| Select Your Account                                            |   |
| SMICR, MR. JOHN SMITH, BIO, 555 MAIN STREET, ROBISON, NY 00000 |   |

## **3** From the menu bar, choose **Manage Account** and select **Schedule Service**

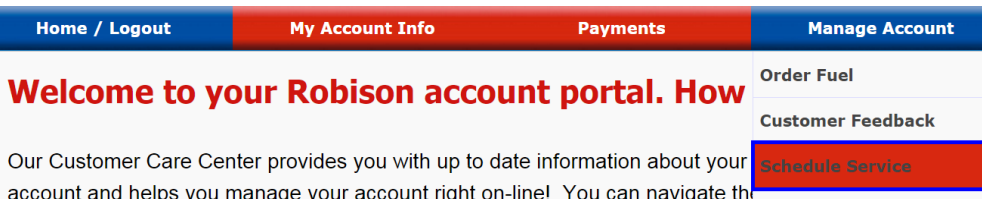

account and helps you manage your account right on-line! You can navigate the pull-down menus and see the information and features available to you. Look u transactions, deliveries or service plans at the click of a mouse! You can also Change Email

Choose the date and time frame you wish to schedule, then click **Select Time** 

(AM for 8am-1pm; PM for 12pm-5pm)

## **Schedule Annual Maintenance**

Account Number: SMIMA

0001, wm hw boiler, 555 MAIN STREET, ROBISON, NY 00000

Please select the location and product you would like to schedule annual maintenance for Service Location (list box)

| Day       | Date      | 8am-1pm | 12pm-5pm |
|-----------|-----------|---------|----------|
| TUESDAY   | 3/24/2015 | 0       | 0        |
| THURSDAY  | 3/26/2015 | 0       | 0        |
| TUESDAY   | 3/31/2015 | 0       | 0        |
| TUESDAY   | 4/7/2015  | 0       | 0        |
| WEDNESDAY | 4/8/2015  | 0       | 0        |
| THURSDAY  | 4/9/2015  | 0       | 0        |
| TUESDAY   | 4/14/2015 | 0       | 0        |

Select Time

# **5** You will receive a **Confirmation Number** to print for your records

Thank you for scheduling your Annual Maintenance. Account Number: SMIMA Confirmation Number: 1113

> Service: Oil Tune-up Date: Tuesday, May 20th, 2014

| Print this page |  |
|-----------------|--|
| Close Window    |  |